## Amazon Return

Navigate to <a href="https://business.amazon.com/">https://business.amazon.com/</a>

Select Sign-in on the top right corner of the screen.

Fill in with your 7 Digit UMBC email address. And Single Sign on password

Select "Hello (your name) account for UMBC"

| And go to four orders | And | go t | o Yo | our o | orders |
|-----------------------|-----|------|------|-------|--------|
|-----------------------|-----|------|------|-------|--------|

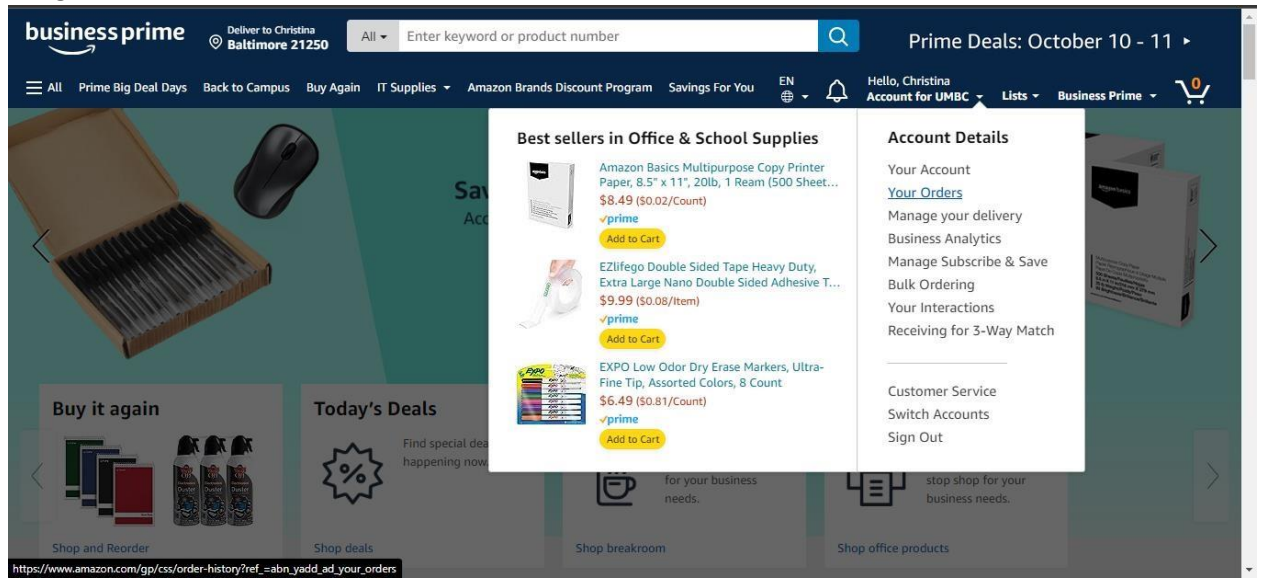

Go to order placed,

Select return or replace items.

| ORDER PLACED<br>September 14, 202 | SHIP TO<br>3 Ann Fusselbaugh,<br>Central Warehouse ~            | PLACED BY<br>Christina Carvin ~<br>Jaggaer punchout  | TOTAL<br>\$27.29                             | PO# J00032121<br>ORDER # 111-2079922-5490601<br>View order details Invoice ~ | Customer<br>these digi | s also bought<br>tal items                    |
|-----------------------------------|-----------------------------------------------------------------|------------------------------------------------------|----------------------------------------------|------------------------------------------------------------------------------|------------------------|-----------------------------------------------|
| Delivered Sep                     | 19, 2023                                                        |                                                      |                                              |                                                                              |                        | BlackBerry<br>Jay Baruchel<br>\$3.99 - \$4.99 |
| Signed by: Front Desl             | y to a receptionist or someone<br>c                             | at a front desk.                                     |                                              | Track package                                                                |                        | See all buying opt                            |
|                                   | 80P Webcam with Microphone<br>th Privacy Cover, 90°View Com     | , eMeet C960 Web Camera<br>puter Camera, Plug&Play I | a, 2 Mics Streaming Webcam<br>JSB Webcam for | Get product support                                                          | Ten and                | Dungeons &                                    |
|                                   | lls/Conference, Zoom/Skype/Y                                    | ouTube, Laptop/Desktop                               |                                              | Print packing slip                                                           |                        | Chris Pine                                    |
| Ser                               | ial Numbers:                                                    |                                                      |                                              | Return or replace items                                                      | Berner-Trevel          | \$5.99<br>See all buying opt                  |
| AZ                                | :5OCXWYBU6JBK1NI7MU6RAPZE<br>turn eligible through Oct 19, 202. | BEQ<br>3                                             |                                              | Share gift receipt                                                           |                        |                                               |
| \$2                               | 7.29                                                            |                                                      |                                              | Leave seller feedback                                                        |                        |                                               |
| <u> </u>                          | buy reagain                                                     |                                                      |                                              | Write a product review                                                       |                        |                                               |
|                                   |                                                                 |                                                      |                                              |                                                                              |                        |                                               |

Select a reason for the return in the Drop down.

Press continue.

| business prime <sup>Deliver to Christma</sup><br><sup>®</sup> Baltimore 21250 All • Enter keyword of | or product number                                  | Q Office supplies store ►                   |
|----------------------------------------------------------------------------------------------------|----------------------------------------------------|---------------------------------------------|
| ≡ All Prime Big Deal Days Back to Campus Buy Again IT Supplies → Amazo                               | n Brands Discount Program Savings For You 🛛 🖶 🛨    | Account for UMBC - Lists - Business Prime - |
|                                                                                                    |                                                    |                                             |
| Choose items to return                                                                               |                                                    | Continue                                    |
|                                                                                                    |                                                    | Return eligible through Oct 19, 2023        |
| 1080P Webcam with Microphone, eMeet<br>C960<br>Color: Black                                          | Why are you returning this?                        |                                             |
| Details ~ \$27.29                                                                                    | Bought by mistake                                  | Items you're returning                      |
|                                                                                                    | Better price available                             |                                             |
|                                                                                                    | Item defective or doesn't work                     |                                             |
|                                                                                                    | Product damaged, but shipping box OK               | -                                           |
|                                                                                                    | Didn't approve purchase                            |                                             |
|                                                                                                    | Inaccurate website description                     |                                             |
|                                                                                                    | Product and shipping box both damaged              |                                             |
|                                                                                                    | Missing or broken parts                            |                                             |
|                                                                                                    | Wrong item was sent                                |                                             |
| Have an ide                                                                                          | Item arrived too late                              | ck                                          |
|                                                                                                    | No longer needed                                   |                                             |
|                                                                                                    | Received extra item Ldidn't buy (no refund needed) |                                             |
| javascript:void(0)                                                                                   |                                                    |                                             |

Select Refund to original payment method.

Select Contine

| How can we make it right?     Image: State of the exact same item     Image: State of the exact same item        Image: State of the exact same item | Why are you return | ing this? Item arrived too late                                                                                                    |                                    |
|----------------------------------------------------------------------------------------------------|--------------------|----------------------------------------------------------------------------------------------------|------------------------------------|
| Unce we issue your retund, it takes up to / days for your mnancial institution to make<br>funds available in your account.                                                                                                    | How can we make it | FREE Shipping       Why? ~         Replace with the exact same item         Troubleshoot on your own         Refund to your original payment method         Estimated refund timing: Refund is issued within 30 days after we receive the item. | Continue<br>Items you're returning |
|                                                                                                    |                    | Once we issue your retund, it takes up to 7 days for your financial institution to make funds available in your account.                                                                                                    |                                    |

Select UPS Dropoff, confirm return, and print label and attach to package.

| Help reduc                                 | e trucks o          | on the road:                                                           |                     |                                                          |        |
|--------------------------------------------|---------------------|------------------------------------------------------------------------|---------------------|----------------------------------------------------------|--------|
| No box or label nee<br>trucks on the road! | <b>ded</b> return o | ptions helps us reduce packaging and to fit more items into shipments, | thus reducing       |                                                          |        |
|                                            | 0                   | Petro Dropoff, no hay or label peeded                                  | EDEE                | Confirm your return                                      |        |
|                                            | 0                   | Petto Diopon - no box of tabel needed                                  | TREE                | Return by Oct 20, 2023                                   |        |
|                                            | 0                   | The UPS Store Dropoff — no box or label needed                         | FREE                |                                                          |        |
| Details ~                                  |                     |                                                                        |                     | Refund summary                                           |        |
|                                            | 0                   | Amazon Dropoff — box and label needed                                  | FREE                | Refund subtotal<br>Shipping (URS Dropoff — box and label | \$27.2 |
|                                            |                     |                                                                        |                     | needed)                                                  | 90.0   |
|                                            | 0                   | UPS Dropoff — box and label needed                                     | FREE                | Total estimated refund                                   | \$27.2 |
|                                            |                     | Please package and label your return and bring it to any UPS drop or   | ff location of your |                                                          |        |
|                                            |                     | choice. UPS offers a variety of drop off locations.                    |                     | Items you're returning                                   |        |
|                                            |                     | You can find them on the UPS website                                   |                     |                                                          |        |
|                                            |                     | Print the return shipping label anytime from Your Orders or your em    | ail.                |                                                          |        |
|                                            | 0                   | UDE Diskup has needed                                                  | \$7.00              | -                                                        |        |

From here you can return the item when UPS comes to the office to make a delivery. Or take it to a UPS drop off Location.